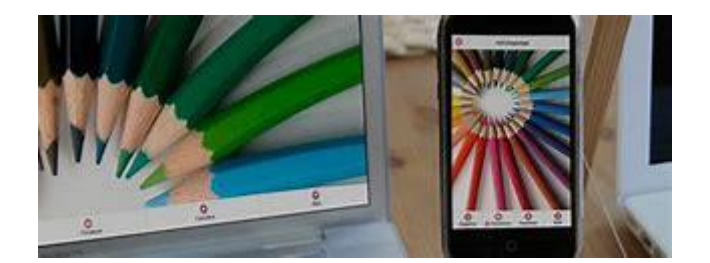

## **INSTRUCCIONES PARA LA INSTALACIÓN DE LA APP PARA FAMILIAS**

1° DESCARGA LA APP "MI COLEGIO APP" DESDE LA APP STORE O GOOGLE PLAY STORE.

2° HAZ CLICK EN REGISTRAR.

3° HAZ CLICK EN FAMILIA Y RELLENAR LOS DATOS QUE SOLICITAN.

4° GUARDAR.

5° INTRODUCIR EL CÓDIGO DEL ALUMNO/A QUE TE HAN DADO EN EL COLEGIO.

6° SELECCIONAR EL PARENTESCO MADRE/PADRE (PUEDEN REGISTRASE LOS DOS).

7° COMPLETAR LOS DATOS DEL ALUMNO/A QUE SOLICITAN

8° SI NO SE HA COMPLETADO EL CÓDIGO DEL CENTRO (05003431) SELECCIONAR EL CENTRO "CEIP VICENTE ALEIXANDRE" A TRAVÉS DE LA COMUNIDAD AUTÓNOMA "CASTILLA Y LEÓN" O CON EL CÓDIGO DEL CENTRO QUE ES 05003431.

8° IMPORTANTE SELECCIONAR EL CURSO Y EL GRUPO DE SU HIJO/A.

9° SELECCIONAR LAS OPCIONES "SI O NO" SI SE PERTENECE O NO AL SERVICIO DE COMEDOR, AMPA, ACTIVIDADES EXTRAESCOLARES...

10° HAZ CLICK EN GUARDAR.

11° SI TIENES MÁS HIJOS EN EL COLEGIO, AL ACABAR LE SALDRÁ EL MENSAJE ¿AÑADIR OTRO ALUMNO? SI ES ASÍ, SELECCIONAR "SÍ" Y EN CASO CONTRARIO "NO".

UNA VEZ INSTALADA LA APP LES LLEGARÁN NOTIFICACIONES CUANDO SE ENVIEN Y APARECERÁN EN SU TELÉFONO MÓVIL. (EN LOS TELÉFONOS MARCA HUAWEI Y XIAOMI ES NECESARIO QUE COMPRUEBEN QUE TIENEN NOTIFICACIONES PARA ESTA APP HABILITADAS, PARA ELLO PUEDEN ACCEDER A UN VIDEOTUTORIAL HACIENDO CLICK EN LAS BARRAS DE LA PARTE IZQUIERDA ARRIBA DE LA APP... HACIENDO CLICK EN WEB Y REDES SOCIALES... Y HACIENDO CLICK EN AJUSTES DE NOTIFICACIÓN).